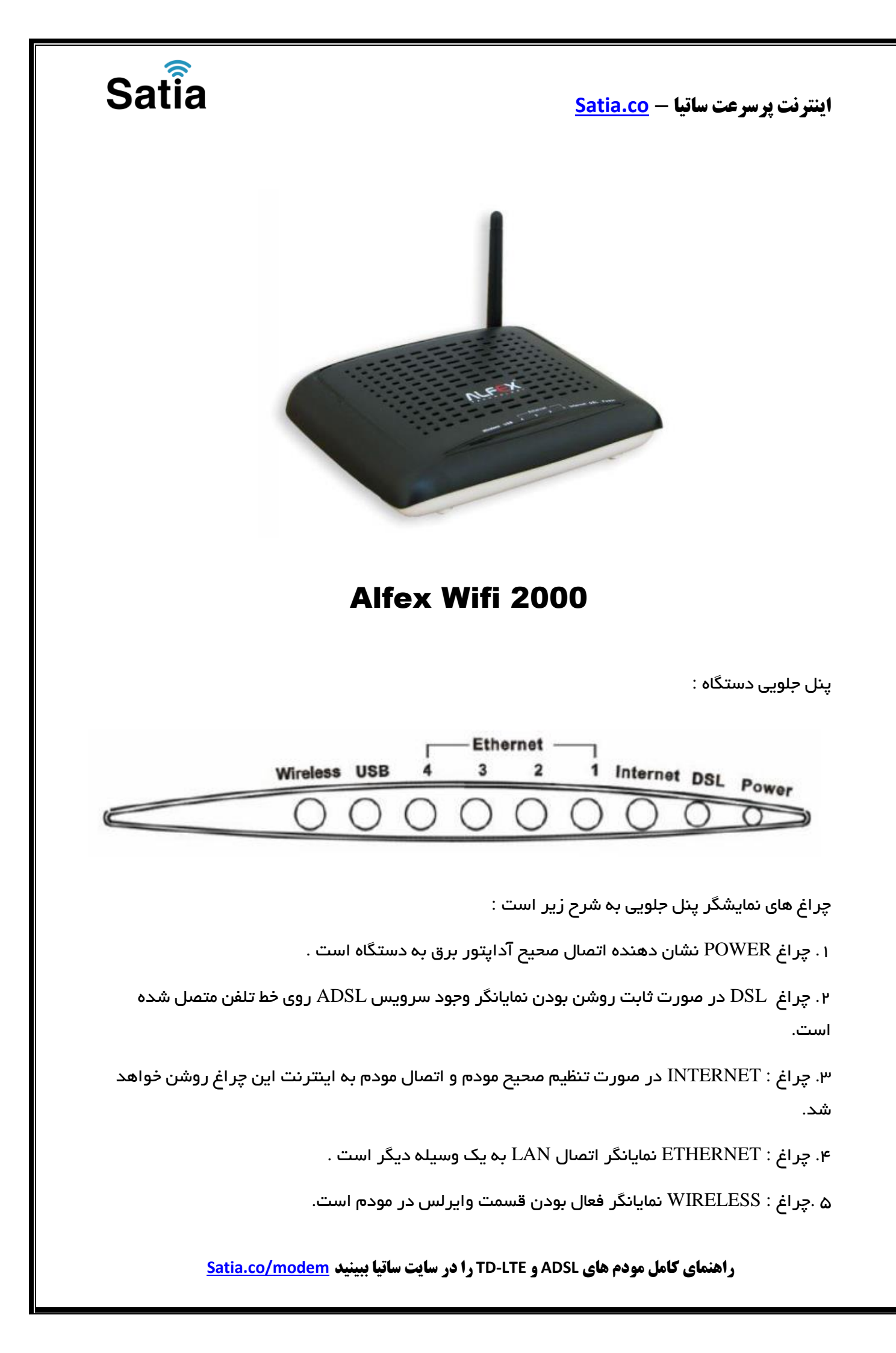

Satia اینترنت پرسرعت ساتیا - <u>Satia.co</u> ینل پشت دستگاه : Ethernet DSL USB 2 3 PWR Reset اتصاالت پشت دستگاه به شرح زیر است : ۱ : POWER.اتصال آدابتور برق . ۰ : OFF/ON. دکمه روشن و خاموش کردن . ۳ : RESET.دکمه ریست کردن مودم . ۴ : ETHERNET WIFI. اتصال کابل شبکه بر ای کامپیوتر . ۵: USB. کابل اتصال USB

SPLITTER. اتصال به خط تلفن از طريق. DSL : ۶

γ.آنتن : محل اتصال آنتن ثابت.

اتصال مودم :

۱.نیازمندی های سیستمی :

۱ - ۱. سرویس ADSL فعال از سرویس دهنده اینترنت .

). ۲–۱. یک کامپیوتر با کارت شبکه و کابل شبکه (کابل شبکه در پک مودم موجود است.

). ا.فعال بودن پروتکل IP/TCP روی کامپیوتر (به صورت پیش فرض در ویندوز فعال است.

۴–۱.یک مرورگر وب مانند فایر فاکس،اینترنت اکسپلورر،کروم،اپرا یا ...

۲.نیاز مندی های محیط نصب مودم :

۱ – ۲.این مودم نباید در محلی با رطوبت و گرمای بیش از حد قرار داده شود .

۲–۲.مودم را در جایی قرار دهید که به همان آسانی که به وسایل دیگر متصل می شود به برق نیز دسترسی داشته باشد. ۳–۲.مراقب سیم کشی های آن باشید تا سر راه تردد افراد قرار نگرفته باشد .

# Satia

اینترنت پرسرعت ساتیا - Satia.co

۴–۲.مودم را روی میز یا یک قفسه قرار دهید .

۵–۱.۲ز قرار دادن آن در مکان هایی با تشعشع زیاد الکترو مغناطیس خوداری کنید.

اتصال مودم :

لطفا قبل از هر کاری از فعال بودن سرویس ADSL خود مطمئن شوید(با اتصال مودم به خط تلفن باید چراغ ADSL پس از حدود ۳۰ ثانیه ثابت روشن شود) سپس مراحل زیر را برای اتصال مودم انجام دهید :

۱ .قرار دادن مودم در محل مناسب .

۲.قرار دادن آنتن در حالت عمودی .

. اتصال کارت شبکه کامپیوتر به یکی از پورت های  ${
m LAN}$  مودم با کابل شبکه مناسب.

۴ اتصال خط تلفن از طریق SPLITTER موجود در پک مودم به مودم .

۵.اتصال آدابتور برق و سپس روشن کردن مودم .

ر اهنمای تنظیم سریع 🗧

۱. آدرس IP پیش فرض این مودم Mask Subnet ۱۹۲٬۱۶۸٫۱٫۱ ب ۲۵۵٫۲۵۵٫۲۵۵٫۰ است. این مقادیر قابل تغییر است اما در این راهنما ما از مقادیر پیش فرض جهت تنظیم استفاده می کنیم. تنظیمات IP کارت شبکه متصل شده را، برای اتصال صحیح تنظیم کنید .

ر اهنمای تنظیم کارت شبکه کامپیوتر بر ای اتصال به مودم :

۲.تنظیم این مودم توسط یک مرورگر وب انجام می شود و در هر سیستم عاملی امکان پذیر است.آدرس مودم را در مرورگر خود وارد کنید:

Address http://192.168.1.1

راهنمای کامل مودم های ADSL و TD-LTE را در سایت ساتیا ببینید <u>Satia.co/modem</u>

•

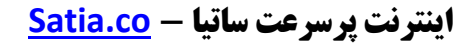

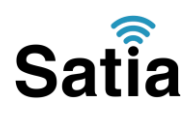

۳ .بعد از چند لحظه پنجره جدیدی باز شده که از شما Usernameو Passwordمودم را درخواست می نماید این مقادیر به صورت پیش فرض adminو adminبه صورت حرف کوچک است .آنها را وارد کرده و روی دکمه OKکلیک کنید .

| 45                   |
|----------------------|
|                      |
| ₹2 admin M           |
| Remember my password |
|                      |

توجه :

الف.این Username و Password را با Username و Password ی که ISP ی که Username را با

ب.اگر صفحه در خواست Username و Password ظاهر نشد به معنی این است که یا شما تنظیمات کارت شبکه مناسبی ندارید که باید آنها را بازبینی کنید و یا روی مرورگر شما پروکسی تنظیم شده که باید در اینترنت اکسپلورر به منوی Option Internet و سپس به Connection و سپس در قسمت Setting Lan رفته و تیک آیتم Proxy Using را برداشته و Ok کنید.

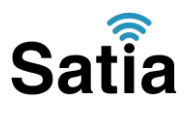

## اینترنت پرسرعت ساتیا -- <u>Satia.co</u>

۱. بعد از ورود موفق به صفحه تنظیمات مودم، روی Setup Advanced کلیک کرده و سپس گزینه WAN را بزنید.

|                                           | Device Info                                                                                                    |           |                  |       |
|-------------------------------------------|----------------------------------------------------------------------------------------------------|-----------|------------------|-------|
|                                           | Board ID:                                                                                                    | 963480    | GW-10            |       |
| Device Info<br>Advanced Setup<br>Wireless | Software Version: 3.10L.02.A2pB022g.<br>Bootloader (CFE) Version: 1.0.37-10.3                                                                                                    |           | 02.A2pB022g.d20h |       |
|                                           |                                                                                                    |           | 10.3             |       |
| agnostics                                 | Wireless Driver Version: 4.150.10.5.cpe2.0                                                                                                    |           |                  |       |
| nagement                                  | This information reflects the contract of the contract of the | urrent st | atus of your DS  | SL co |
|                                           | Line Rate - Downstream (Kbps):                                                                                                    |           |                  |       |
|                                           | LAN IP Address:                                                                                                    |           | 192.168.1.1      |       |
|                                           | Default Gateway:                                                                                                    |           |                  |       |
|                                           | Primary DNS Server:                                                                                                    |           | 192.168.1.1      |       |
|                                           | Secondary DNS Server:                                                                                                    |           | 192.168.1.1      |       |

۲.در جدول مربوطه در پایین ستون Remove هر مربعی که می بینید تیک زده سپس جدول گزینه ی Remove را انتخاب کنید.

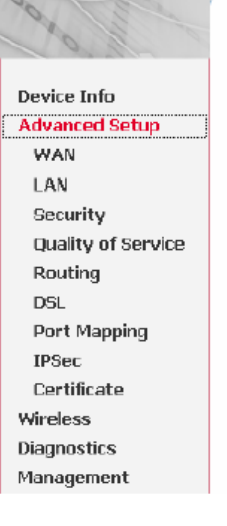

#### Wide Area Network (WAN) Setup

Choose Add, Edit, or Remove to configure WAN interfaces. Choose Save/Reboot to apply the changes and reboot the system.

| Port/Vpi/Vci | VLAN<br>Mux | Con.<br>ID | Category | Service   | Interface  | Protocol | Igmp | QoS      | State   | Remove | Edit |
|--------------|-------------|------------|----------|-----------|------------|----------|------|----------|---------|--------|------|
| 0/0/35       | Off         | 1          | UBR      | br_0_0_35 | nas_0_0_35 | Bridge   | N/A  | Disabled | Enabled |        | Edit |
|              |             |            |          | Add Rem   | ove Save   | e/Reboot |      |          |         |        |      |

## اینترنت پرسرعت ساتیا - <u>Satia.co</u>

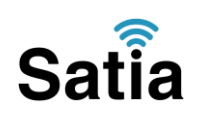

۳. حال پس از Remove شدن، روی گزینه Add کلیک کنید تا صفحه زیر باز شود VPI و VCI برای شرکت ساتیا به ترتیب ۸ و ۳۵ گذاشته شود. گزینه Category Service مانند صفحه ذیل روی گزینه ی PCR Without UBR باشد سیس روی گزینه Next کلیک کنید.

| all of             | ATM PVC Configuration<br>This screen allows you to configure an ATM PVC identifier (PORT and VPI and VPI) and select a service |
|--------------------|----------------------------------------------------------------------------------------------------|
| Device Info        | category. Otherwise chorse an existing interface by selecting the checkbox to enable it.                                       |
| Advanced Setup     |                                                                                                    |
| WAN                | VPI: 10-2551 8                                                                                                    |
| LAN                |                                                                                                    |
| Security           | VCI: [32-66635] <b>35</b>                                                                                                    |
| Quality of Service |                                                                                                    |
| Routing            | VLAN Mux - Enable Multiple Protocols Over a Single PVC 🛛                                                                       |
| DSL                |                                                                                                    |
| Port Mapping       | Service Category: UBR Without FCR 💌                                                                                            |
| IPSec              | Deable Quality Of Courses                                                                                                    |
| Certificate        | Enable quality of service                                                                                                    |
| Wireless           | Enabling packet level QoS for a PVC improves performance for selected classes of applications. QoS cannot                      |
| Diagnostics        | be set for CBR and Realtime YBR. QoS consumes system resources; therefore the number of PVCs will be                           |
| Management         | reduced. Use Advanced Setup/Quality of Service to assign priorities for the applications.                                      |
|                    | Enable Quality Of Service 🔽                                                                                                    |
|                    | Back Next                                                                                                    |

# ۴.دراین صفحه Connection Type روی گزینه ی PPPoE گذاشته شود و Encapsulation روی گزینه LLCگذاشته شود سپس Next را بزنید.

#### **Connection Type**

Select the type of network protocol and encapsulation mode over the ATM PVC that your ISP has instructed you to use. Note that 802.1q VLAN tagging is only available for PPPoE, MER and Bridging.

- C PPP over ATM (PPPoA)
- PPP over Ethernet (PPPoE)
- C MAC Encapsulation Routing (MER)
- O IP over ATM (IPoA)
- C Bridging

Encapsulation Mode

| Back | Next |
|------|------|
|      |      |

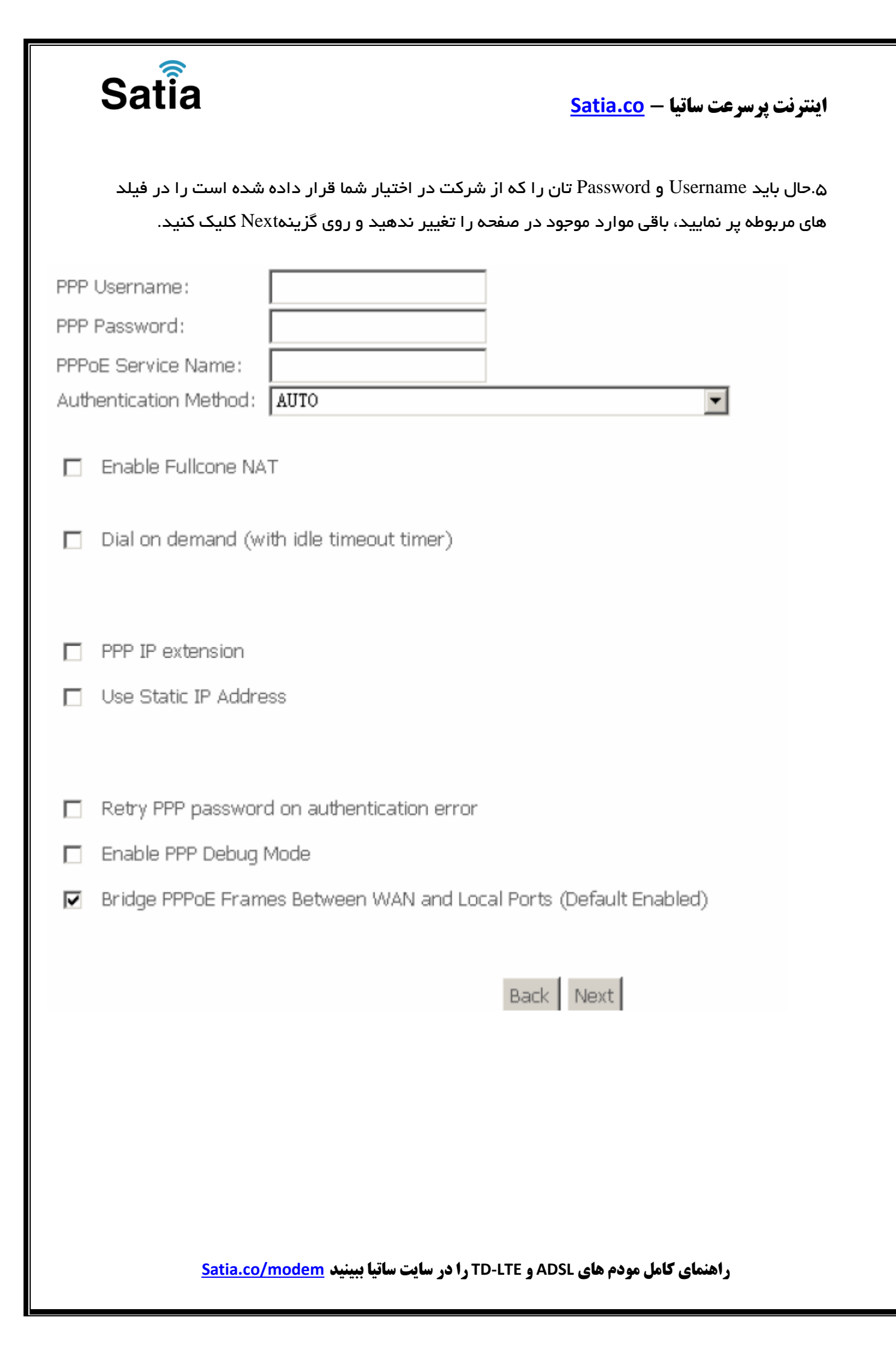

| Satia     |                             | 5                                   | اینترنت پرسرعت ساتیا <u>Satia.co</u>                               |
|-----------|-----------------------------|-------------------------------------|--------------------------------------------------------------------|
| شکل تیک   | ه باشد و گزینه دوم همانند ن | ر گزینه اول تیک نداشت<br>کلیک کنید. | ۶. حال در این صفحه مانند صفحه زی<br>داشته باشد، سپس روی گزینه Next |
|           | Enable IGMP Multicast,      | , and WAN Service                   |                                                                    |
|           | Enable IGMP Multicast 👖     |                                     |                                                                    |
|           | Enable WAN Service          | V                                   |                                                                    |
|           | Service Name                | oppoe_0_0_35_1                      | ]                                                                  |
|           |                             |                                     |                                                                    |
|           |                             |                                     | Back Next                                                          |
|           |                             |                                     |                                                                    |
| ید که روی | جدولی به شکل زیر خواهید د   | ، صورت ذخیره شده در م               | ۷.حال تمامی اطلاعات وارد شده را به                                 |
|           |                             | د.                                  | گزینه ی Save بر ای ذخیره کلیک کنی                                  |

#### WAN Setup - Summary

Make sure that the settings below match the settings provided by your ISP.

| PORT / VPI / VCI:   | 0/0/35                 |
|---------------------|------------------------|
| Connection Type:    | PPPOE                  |
| Service Name:       | pppoe_0_0_35_1         |
| Service Category:   | UBR                    |
| IP Address:         | Automatically Assigned |
| Service State:      | Enabled                |
| NAT:                | Enabled                |
| Firewall:           | Enabled                |
| IGMP Multicast:     | Disabled               |
| Quality Of Service: | Enabled                |

Click "Save" to save these settings. Click "Back" to make any modifications. NOTE: You need to reboot to activate this WAN interface and further configure services over this interface.

| Save |
|------|
|      |

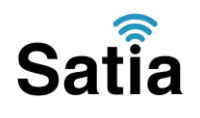

اینترنت پرسرعت ساتیا - <u>Satia.co</u>

در این صفحه گزینه Reboot/Save را انتخاب کنید که چراغ DSL مودم خاموش شده سپس شروع به چشمک زدن کرده و ثابت خواهد ماند که با روشن شدن چراغ اینترنت به صورت کابلی می توانید از اینترنت استفاده کنید.

#### Wide Area Network (WAN) Setup

Choose Add, Edit, or Remove to configure WAN interfaces. Choose Save/Reboot to apply the changes and reboot the system.

| Port/Vpi/Vci | VLAN<br>Mux | Con.<br>ID | Category | Service        | Interface    | Protocol | Igmp     | QoS     | State   | Remove | Edit |
|--------------|-------------|------------|----------|----------------|--------------|----------|----------|---------|---------|--------|------|
| 0/0/35       | Off         | 1          | UBR      | pppoe_0_0_35_1 | ppp_0_0_35_1 | PPPoE    | Disabled | Enabled | Enabled |        | Edit |

در صورتی که که می خواهید از اینترنت به صورت وایرلس استفاده کنید باید تنظیمات زیر را انجام دهید .

۹ . در سمت چپ صفحه گزینه Wireless را انتخاب کرده و سپس روی زیر شاخه Security کلیک کنید. منظور از SSID نام Wireless شما می باشد که در زیر شاخه Basic می توانید نام دلخواه تان را انتخاب کنید گزینه Authentication Network را روی گزینه WEP بگذارید تا قسمت رمز دهی باز شود.

| To the second   | WSC Setup AP                                             |                                                                                 |
|-----------------|----------------------------------------------------------|---------------------------------------------------------------------------------|
| Device Info     | Configure all security set<br>This will overwrite existi | ttings with an external registar.<br>ng settings.                               |
| Advanced Setup  |                                                          |                                                                                 |
| Wireless        | Setup AP;                                                | C Push-Button © PIN Configure                                                   |
| Basic           |                                                          | Help                                                                            |
| Security        |                                                          |                                                                                 |
| MAC Filter      |                                                          |                                                                                 |
| Wireless Bridge | Manual Setup AP                                          |                                                                                 |
| Advanced        | You can set the network                                  | authentication method, selecting data encryption, specify whether a network key |
| Station Info    | is required to authentica                                | te to this wireless network and specify the encryption strength.                |
| Diagnostics     | Click "Save/Apply" when                                  | done.                                                                           |
| Management      | Select SSID :                                            | Broadcon -                                                                      |
|                 | Network Authentication:                                  | Open                                                                            |
|                 | WEP Encryption:                                          | Disabled 💌                                                                      |
|                 |                                                          |                                                                                 |
|                 |                                                          | Save/Apply                                                                      |
|                 |                                                          |                                                                                 |
|                 |                                                          |                                                                                 |
|                 |                                                          |                                                                                 |

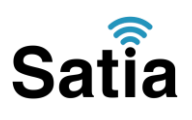

## اینترنت پرسرعت ساتیا -- <u>Satia.co</u>

# ۱۰. با باز شدن قسمت Network Key ، بین ۸ تا ۱۰ کار اکتر در قسمت ۱ Key رمزی را که به عنوان رمز وایرلس در نظر دارید وارد کنید و درنهایت روی Apply/Save کلیک کنید .

#### Manual Setup AP

You can set the network authentication method, selecting data encryption, specify whether a network key is required to authenticate to this wireless network and specify the encryption strength. Click "Save/Apply" when done.

Select SSID:

Broadcom 💌

Network Authentication :

WEP Encryption : Encryption Strength : Current Network Key : Network Key 1: Network Key 2: Network Key 3: Network Key 4:

| Open 💌    |  |
|-----------|--|
|           |  |
| Enabled 💌 |  |
| 128-bit - |  |
| 1 💌       |  |
|           |  |
|           |  |
|           |  |
|           |  |

Enter 13 ASCII characters or 26 hexadecimal digits for 128-bit encryption keys Enter 5 ASCII characters or 10 hexadecimal digits for 64-bit encryption keys

Save/Apply

حال تنظیمات وایر لس نیز به پایان رسید و می توانید از اینترنت لذت ببرید.